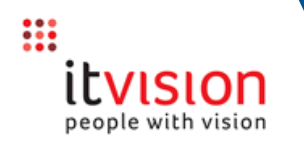

Use the full purchasing process for all purchases that cannot be made using Quick PO i.e.

- for purchases that require more than 1 Verbal Quote

The process allows oversight of the entire procurement workflow via the following 3 key steps

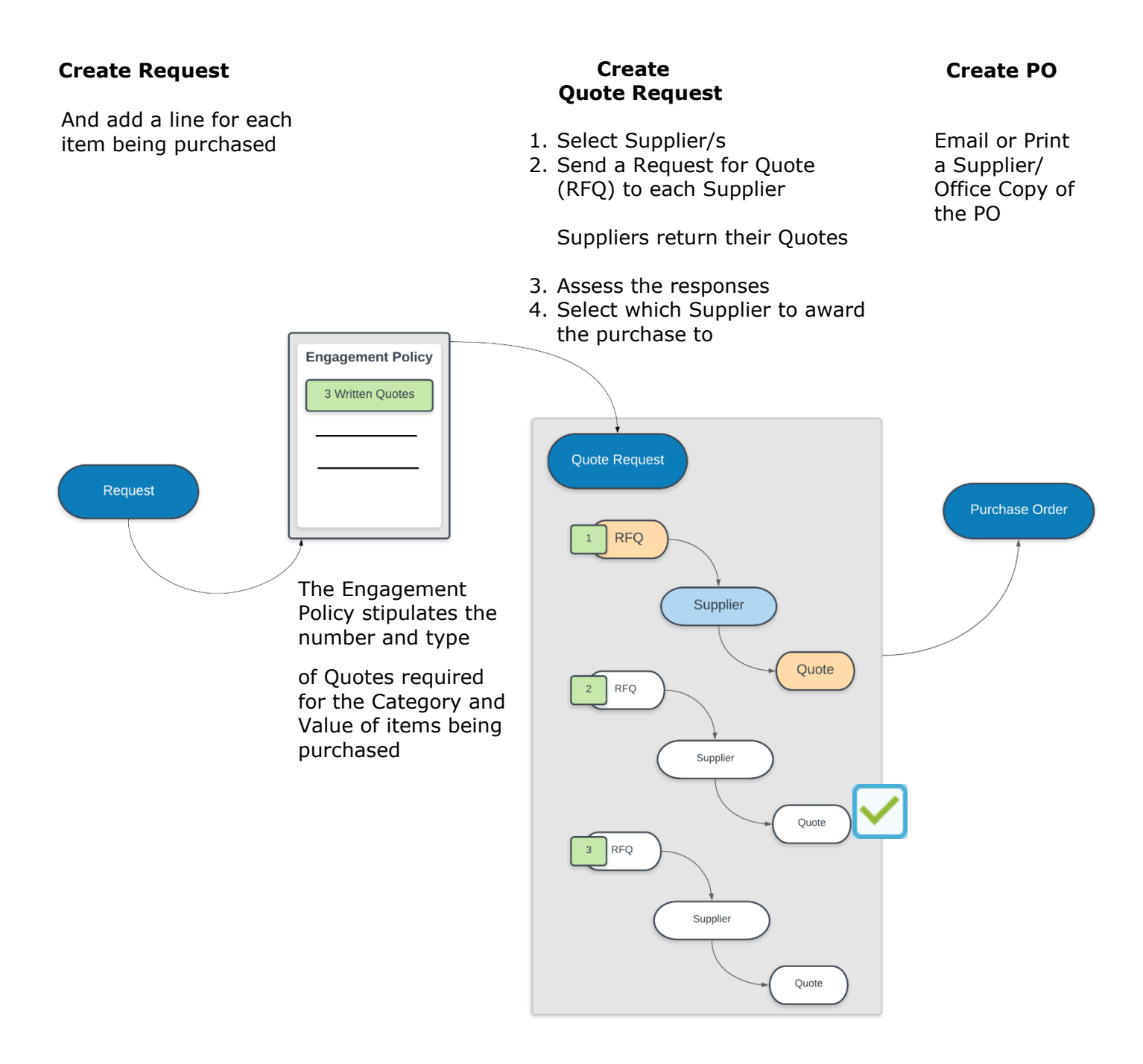

To start the full purchasing process – complete the steps on the next page.

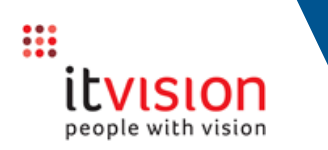

| Raise a Request         1. Navigate to the Requests screen         2. Click         ADD NEW REQUEST                                                                                                    | Procureme                                                                                                    | ant               |                                             |                 |                    |          |               |         |                    |
|----------------------------------------------------------------------------------------------------|----------------------------------------------------------------------------------------------------|-------------------|---------------------------------------------|-----------------|--------------------|----------|---------------|---------|--------------------|
| <ol> <li>Navigate to the <b>Requests</b> screen</li> <li>Click ADD NEW REQUEST</li> </ol>                                                                                                    | Procureme                                                                                                    | ont               |                                             |                 |                    |          |               |         |                    |
|                                                                                                    |                                                                                                    | ant               | (?)<br>Requests                             | Quotes          | <b>E</b><br>Orders | Projects | E<br>Policies | Reports | ද්රාදි<br>Settings |
| <ul> <li>Fill in the following summary details</li> <li>Either select an available option from the drop down or click in a field and type in the required data.</li> <li>NOTES: <ol> <li>All fields marked with an * are mandatory.</li> <li>Each Request can only include 1 Category of items</li> </ol> </li> <li>Project - can be left blank. If necessary the Request can be linked to a Project later (below).</li> <li>Requested By - defaults to the logged in user's name. NOTE: Only officers assigned to a User Group that is linked to the 'ChangeRequester' Action Group can change the Requesting Officer.</li> <li>Contact Officer defaults to the logged in user's name but could be changed to the Authorising Officer for example. The phone number defaults to</li> </ul> | Request<br>Project<br>Requested By *<br>Contact Officer *<br>Category *<br>Sub Category<br>Description *<br>Required By Date *<br>Quotes Due * |                   | ▼<br>(08) 93<br>Roads<br>Facing<br>PM<br>PM |                 |                    |          |               |         | RETURN             |
| Sub Category - shows a list of Sub Categories that<br>are available for the selected Category as a check<br>that the correct Category was chosen to ensure<br>when adding line items to the Request (in the next<br>step) the correct Sub Categories are available to<br>choose from.                                                                                                    | Standing Order<br>Special Instructions<br>Delivery Address                                                                                     | Dixon Road (West) |                                             | select from lit |                    |          |               |         |                    |

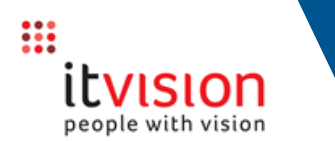

| Description - specifies what you are ordering. The      |
|---------------------------------------------------------|
| description is printed on the Request for Quote         |
| document sent to the Supplier not on the Purchase Order |

Required By Date - the date and time the goods are required by.

Quotes Due - the date and time all related quotes are required to be submitted by.

The above 2 fields will default to the current date/time unless the option to determine the date/time is selected in Procurement Settings. Generally the Quotes Due date should be sometime prior to the Requsted By Date to allow time to review the Quotes.

Standing Order - tick if applicable -- refer to the separate Full Purchasing Process - Creating Standing Orders Quick Reference Card for the specific process that applies to Standing Orders

Special Instructions - this is a free form field, equivalent to the Notes field in SynergySoft

Delivery Address – either:

- select a Location from the drop down list (the list of available options are set up in Settings) or
- click **add manual entry** and type the address in manually. Adding the Address this way does not save it for future use. If needed again, request that a user with the relevant permissions create the Address in Settings

3. Click Save

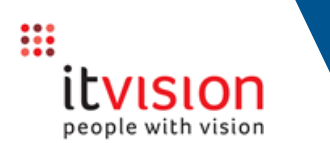

#### **Procurement - Full Purchasing Process**

## Add a line for each item to be included on the Request

To add the first item's details:

#### 1. Click ADD NEW REQUEST LINE

2. Update the fields as prompted:

Description - the text entered will be included on the PO (in Altus and SynergySoft where it will also show in your 'List of Accounts Due & Submitted to Committee' Report)

Sub Category - select an available option from the drop down list

Account type the number in manually or use the search icon to search on the Account's description (for assistance with selecting an Account see the Account Picker Quick Reference Card).

TIP: When linking a Request to a Stock item, go to the Stock Location field and select a relevant SynergySoft Stock Location code from the drop down list.

Uom - defaults to Each (ea) but can be changed to one of the other system defined options

GST Indicator - leave blank to use the default GST indicator assigned to the selected GL Account/Job or select an alternative from the drop down menu

QTY - enter the quantity of items required

Either enter the Unit Price - including GST and the Total will calculate automatically, or enter the

| Proc                    | urement               | ?<br>Poqueete                  |                 | (Files       | Projects | E | Poporto  | کې<br>Settings |
|-------------------------|-----------------------|--------------------------------|-----------------|--------------|----------|---|----------|----------------|
|                         | Description *         |                                | Request         | Line         |          |   |          |                |
| Reque:                  | Asphalt               |                                |                 |              |          |   |          | RETURN         |
| <u></u> +/              | Sub Category *        | Roads and paving supplies - as | phalt and bitun | nen          |          |   | <b>•</b> | 0.00 01        |
|                         | Account *             | 0547.008.708                   | <b>Q 🖒</b> st   | ock Location |          |   |          |                |
| Ø Cancel                | GST Indicator *       | Default                        |                 |              |          |   | •        | + Attach       |
| Special In<br>Contact N | QTY *<br>Unit Price * | 100.00                         | Inc GST         |              |          |   |          |                |
| Line<br>                | Total *               | \$ 2,500.00                    |                 |              |          |   |          |                |
| ADD NE                  |                       | SAVE & CLO                     | SE SAVE & A     | ADD LINE     | CANCEL   |   |          |                |
|                         |                       |                                |                 |              |          |   |          |                |

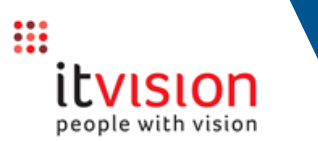

Total and the Unit Price will calculate automatically.

3.To:

- add more Items to the Request click Save & Close
- add another Line Item to the Request click
   Save & Add Line and fill in the Item's details (as above).

#### Check the Summary details displayed

Notice how the system has automatically determined (based on the Category and Value of items being purchased) the Purchasing Engagement Policy it will enforce for the purchase.

If an Engagement Policy of 'Panel Purchase' applies to the purchase, refer to the separate Panel Process Quick Reference Card for the steps. For all other purchases, continue below.

#### TIPS:

- once a Request is accepted, if any details initially entered on the Request need to be changed, you can click **Edit (1)** to update them
- to link the Request to a Project, click
   + Add (2)
- to change a Line Item's details click the pencil to the right of the Line Item (3)

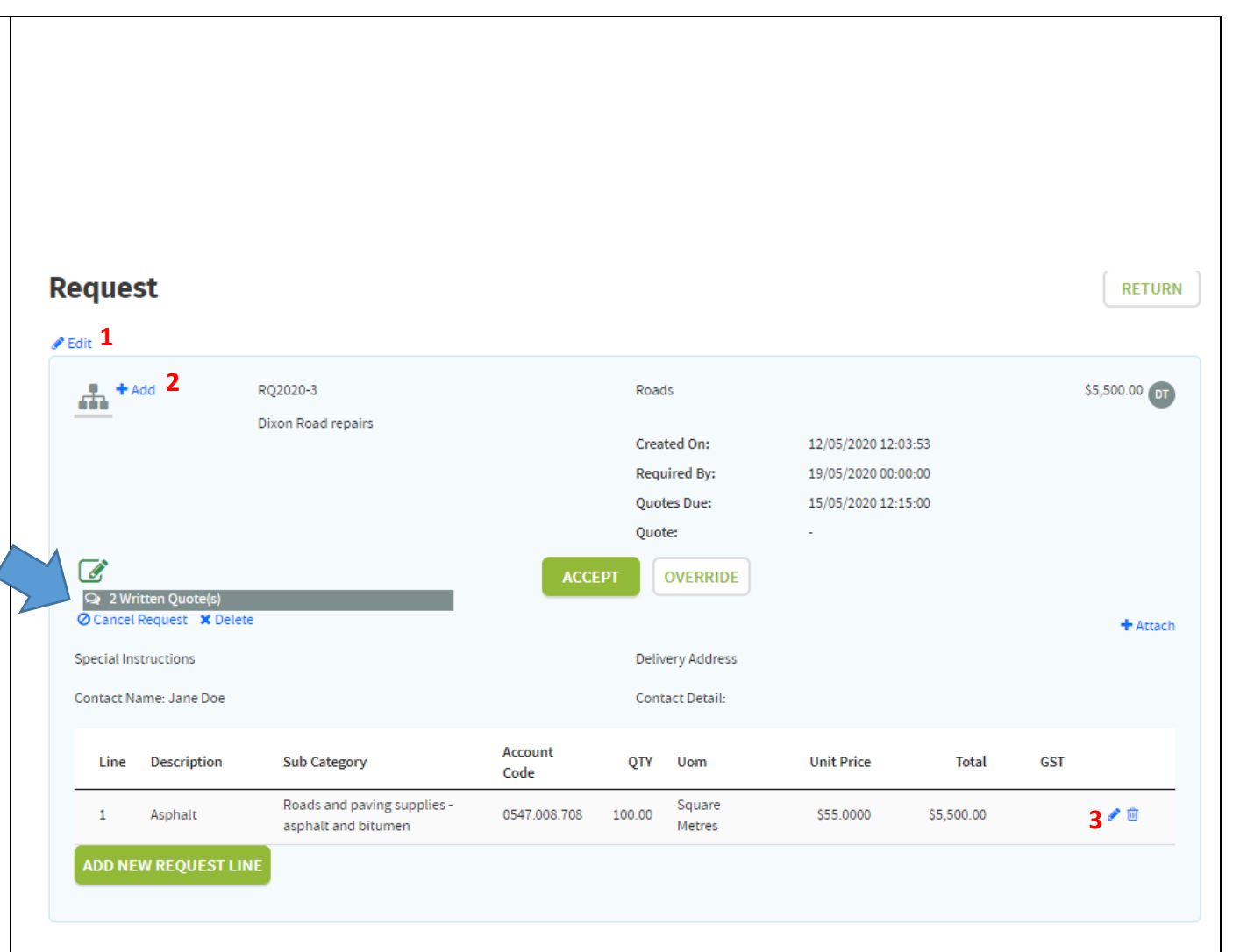

#### **Quick Reference Card**

#### **Procurement - Full Purchasing Process**

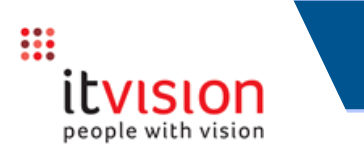

#### **Start the Quote process**

For this example the system has determined from the Purchsaing Policy that the number and type of Quotes required is 2 Written Quotes. Either:

 Accept the suggested engagement model and proceed to obtain the required number of Quotes - skip to page 7 or

**Override** the suggested engagement model – in usual circumstances where for example the items are needed urgently and the number/type of Quotes required needs to be changed to speed up the procurement process:

Click the **Override** button (you must be setup with the Power User or Adminstrator Role to see the button) then refer to the steps below.

If the 'Engagement Override Authority is required' Setting is:

OFF, simply change the terms (for this example change it from 2 to 1 Written Quote) Provide a Reason why the standard engagement model is not being adhered to **Accept** the override.
 The engagement model will change.

On Accepting the Request (next page), the Quote Request will be created.

 ON, you must submit an override request to an officer with the relevant authority.
 For details please refer to the separate
 Altus Procurement Override Authorisation
 process Quick Reference Card.

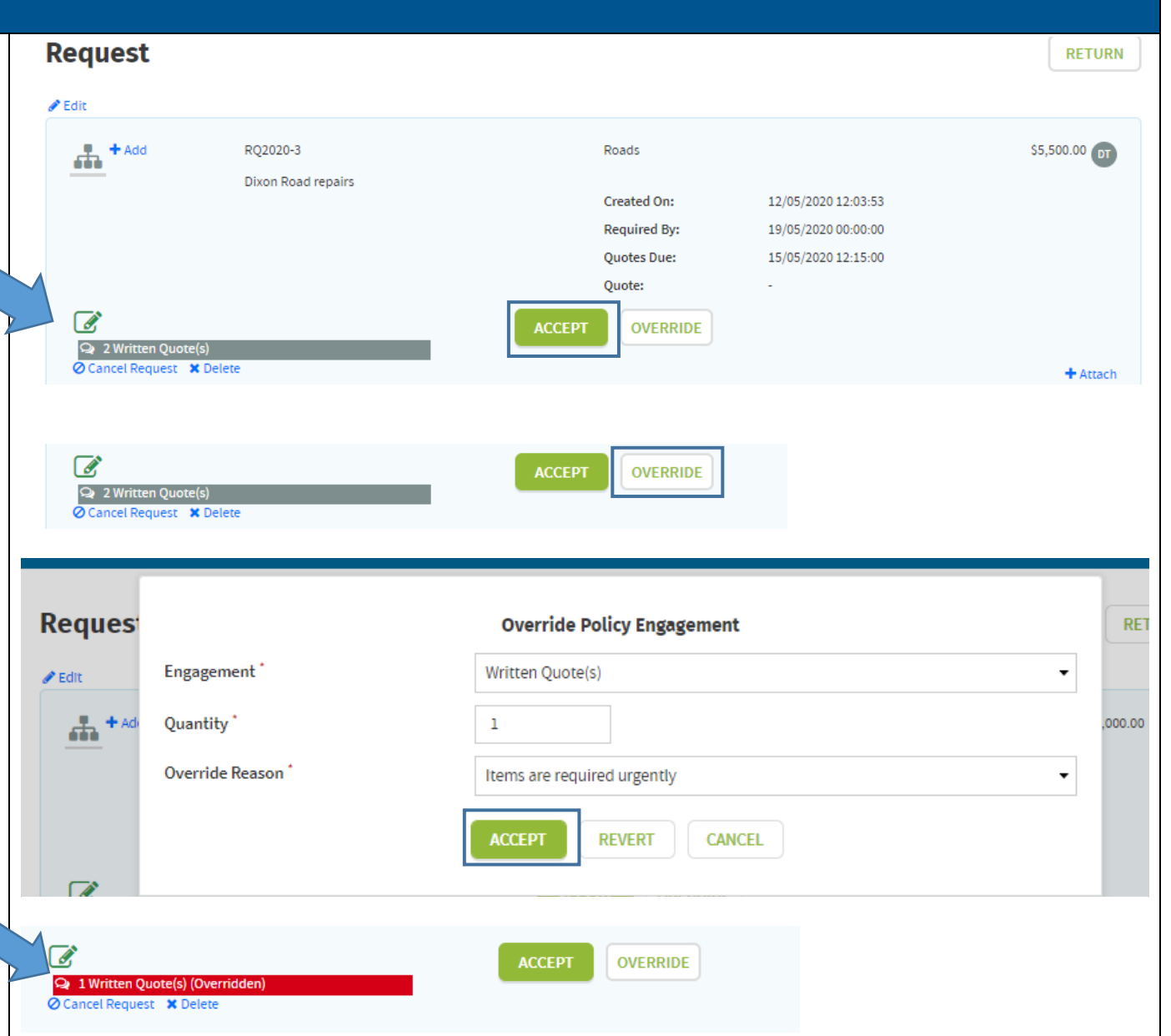

#### **Procurement - Full Purchasing Process**

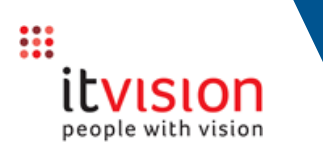

code.

| On Accepting the Request:                                                                                                    |                                                 |                                             |                                    |                                        |                                                     |                                            |                                   |                                       |                      |
|----------------------------------------------------------------------------------------------------|-------------------------------------------------|---------------------------------------------|------------------------------------|----------------------------------------|-----------------------------------------------------|--------------------------------------------|-----------------------------------|---------------------------------------|----------------------|
| <b>Scenario 1</b> - If the 'Request Authorisation Required' Setting is:                                                                                                    |                                                 |                                             | Accepting wi                       | <b>Acc</b><br>ill complete th          | ept Reques                                          | <b>st</b><br>Ild you like to               | proceed?                          |                                       | th appropriate<br>d? |
| - OFF and you are able to approve the Request,<br>a popup will display prompting you to confirm<br>that you wish to continue. Click <b>OK</b> to do so<br>and the required number of Quote Requests            |                                                 |                                             |                                    | ок                                     | REJECT                                              | CANCEL                                     |                                   |                                       |                      |
| will automatically be created.                                                                                                    |                                                 |                                             |                                    |                                        |                                                     |                                            |                                   |                                       |                      |
| TIP: If you do not have sufficient<br>authorisation value to complete the ordering<br>process, the system will advise you at this<br>point but will not prevent you from<br>progressing further:               | Warning,                                        | the total Estimated I<br>authority to ultim | Request Value e<br>ately review ar | Acc<br>exceeds your<br>and authorise t | ept Reques<br>authorisation li<br>he issuing of a p | s <b>t</b><br>mit, proceed<br>purchase ord | ing will requir<br>Ier. Would you | e an officer with<br>like to proceed? | appropriate          |
|                                                                                                    | OK CANCEL                                       |                                             |                                    |                                        |                                                     |                                            |                                   |                                       |                      |
| If the option to perform a Budget Check is<br>selected (by enabling the 'Check Request Against<br>Budget' option in Settings), a form similar to                                                               |                                                 |                                             |                                    |                                        |                                                     |                                            |                                   |                                       | _                    |
| that on the right will display to allow a check<br>that sufficient funds are available for the<br>purchase:                                                                                                    | Warning - Insufficient Budgeted Funds Available |                                             |                                    |                                        |                                                     |                                            |                                   |                                       |                      |
| Where the Request includes multiple items that                                                                                                    | Acco                                            | unt Code                                    | YTD<br>Actual                      | Order<br>Amount                        | Estimated<br>Amount                                 | Total<br>Amount                            | Budget<br>For Year                | Funds<br>Available                    |                      |
| have been allocated to different Accounts, the                                                                                                    | 0                                               | 0001.005.700                                | \$0.00                             | \$550.50                               | \$9.09                                              | \$559.59                                   | \$0.00                            | \$-559.59                             |                      |
| Budget Check screen will include separate details for each Account                                                                                                    | 0                                               | 0001.005.708                                | \$0.00                             | \$0.00                                 | \$45.45                                             | \$45.45                                    | \$0.00                            | \$-45.45                              |                      |
|                                                                                                    | 0                                               | 0002.005.708                                | \$0.00                             | \$0.00                                 | \$90.91                                             | \$90.91                                    | \$0.00                            | \$-90.91                              |                      |
| If the option to perform the Budget Check at IE<br>code level is selected (i.e. the 'Check Budget at<br>Account Level' option is not enabled in Settings)<br>for each Account a separate line will show per IE |                                                 |                                             |                                    | ОК                                     | CANCEL                                              |                                            |                                   |                                       |                      |

In the Budget Check screen the columns include the following: YTD Actual – shows the YTD Actual value for the selected Account/s recorded in and pulled through from SynergySoft

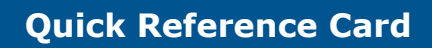

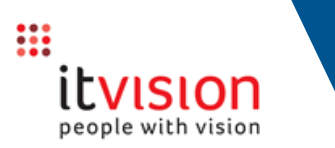

| <b>Scenario 2</b> - If the 'Request Authorisation<br>Required' Setting is:                                                                                                    | Order Amount –<br>Estimated Amour<br>Total Amount =<br>Funds Available – | includes commit<br>to the Account the<br>at = value of the c<br>comparison to the<br>the sum of the C<br>Budget For the Y<br>shows how much<br>purchase | ted costs (i.e. the value<br>hat are yet to be paid)<br>urrent Order (the amour<br>ne Budget For the Year w<br>Order + Estimated Amou<br>Year<br>n of the budget is remain | of any Orders that have been allocat<br>nt is GST exclusive to allow a direct<br>which is shown GST exclusive)<br>ant, which is then compared to the<br>ning after allowing for the current | ed |
|----------------------------------------------------------------------------------------------------|--------------------------------------------------------------------------|----------------------------------------------------------------------------------------------------|----------------------------------------------------------------------------------------------------|----------------------------------------------------------------------------------------------------|----|
| <ul> <li>ON and you are not able to approve the<br/>Request (as you are not setup as an<br/>Authorising Officer in SynergySoft and/or the<br/>purchase is outside your limit) the form on the<br/>right will display from which to select an:</li> </ul>                                                                                                    | Authorising Of                                                           | ficer Selection                                                                                                    | e unable to approve your own.                                                                                                    |                                                                                                    |    |
| <ul> <li>Authorising Officer – to approve the Request.</li> <li>When Extended Security is:</li> <li>ON, the system will check your Officer record in SynergySoft and will include any officers flagged as an Authorising Manager for you that have a Capital/Operating Value Limit equal to or greater than the value of the purchase</li> <li>OFF, the list will include any Authorising officers with an Authorisation Limit equal to or greater than the value of the purchase</li> </ul> | Authorising Officer<br>Reason                                            |                                                                                                    | Jane Doe<br>Replacing used stock<br>SEND REQUEST                                                                                                    | ▼<br>CANCEL                                                                                                    |    |
| <b>Reason</b> – for requesting the purchase<br>Click <b>Send Request</b> . An email will automatically<br>be sent to the selected authorising officer<br>requesting their approval and a Task will be<br>added to their Task list.                                                                                                    |                                                                          |                                                                                                    |                                                                                                    |                                                                                                    |    |

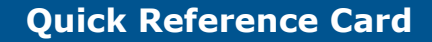

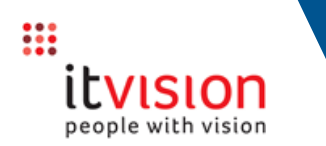

The Request is automatically set to a state of 'Awaiting Approval'.

The Authorising Officer can click the link in the email they receive or the Task to go directly to the Request. On reviewing the Request they click **Accept** and when prompted click **OK** to create the Quote Request.

**Scenario 3** – if the setting to allow 'Procurement Officer only to obtain Quotes' is ON, on clicking **Accept** the Quote Request will be created as usual but the following form will then display from which the requesting officer must select a Procurement Officer to complete the next steps in the procurement process:

TIP: The Procurement Officer drop down list will only include the names of those officers that have been assigned the *ProcurementOfficer* Action.

#### Click **OK**

The Procurement Officer will receive an email and Task notifying them that the Quote Request has been assigned to them to action.

| 'Procurement Officer only to obtain Quot | tes' setting has been turned on, to<br>procurement officer belov | proceed with this quote request, please select a<br>v |
|------------------------------------------|------------------------------------------------------------------|-------------------------------------------------------|
| Procurement Officer                      | None                                                             | *                                                     |
|                                          | ۹                                                                |                                                       |
|                                          | 🛔 Jane Doe                                                       | ▲                                                     |
|                                          | a mark.burbridge                                                 |                                                       |
|                                          | 🛎 Sam Mitchell                                                   | ¥                                                     |

Accept Request

Warning, the total Estimated Request Value exceeds your authorisation limit, proceeding will require an officer with appropriate

authority to ultimately review and authorise the issuing of a purchase order. Would you like to proceed?

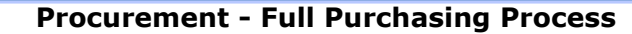

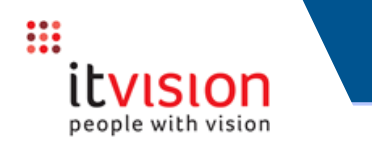

#### When a Request is Accepted:

a **Quote Request** (e.g. Q2020-46) is created and linked to the **Request** (e.g. RQ2020-46). TIP: If you exit the process, to return and continue the process later:

- Go to the menu and select Quotes
- Search using the Quote Request number (Q2020-46).

#### **Choose which Suppliers to obtain Quotes from**

If the 'Procurement Officer only to obtain Quotes' Setting is:

ON - A Procurement Officer must complete all steps from the Supplier Selection to Respond Stage. For the requester and other officers the Quote Request is "locked down" and the option to select Suppliers is greyed out:

| Supplier Selection | Select         |
|--------------------|----------------|
| ADD SUPPLIERS      | Show Suspended |

The Quote Request cannot progress until the Procurement Officer selects which Suppliers to obtain responses from, creates the Quotes, and enters the Supplier responses. After that, normal access returns – the requester and other officers can review the responses received and Award the Quote Request (the Award icon will only be available against those Suppliers the Procurement Officer has entered responses for) – skip to page 21.

OFF – choose which Suppliers you would like to obtain Quotes from - see below

| On creating a Quote Request, the system will<br>automatically display a list of any Suppliers that<br>have been linked to the Category of goods being<br>purchased | Supplier Selection                                                       | Select      |
|----------------------------------------------------------------------------------------------------|--------------------------------------------------------------------------|-------------|
| (Additional) Suppliers can be added to the list:                                                                                                    | ADD SUPPLIERS Show Suspended                                             |             |
| Click Add Suppliers                                                                                                    |                                                                          | CREATE QUOT |
|                                                                                                    | A1 DEMOLITION & CONTRACTORS                                              |             |
|                                                                                                    | Tel: Mob:0428 353 010 Email:john.doe@itvision.com.au<br>Search Keywords: |             |

**Procurement - Full Purchasing Process** 

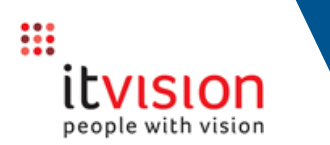

The form to the right will display from which to search for the required Supplier/s.

Enter your search terms into the fields provided or click the Advanced Search option.

Notice the option's label changes to Simple (Search). Simply click the option to switch back to a Simple search.

To increase the chance of finding a match when in Simple or Advanced search mode and searching using the Name, Address, Code field, the search will also search on any Keyword Search terms (e.g. acronym, former/trading names etc) that have been recorded on the Supplier's record. (To see how to add Keywords for a Supplier refer to the Suppliers Quick Reference Card.)

In the list of matching Suppliers found,tick to select the required Supplier/s. TIP: Suspended Suppliers can be added, however they will need their Status changed before a PO can be assigned to them.

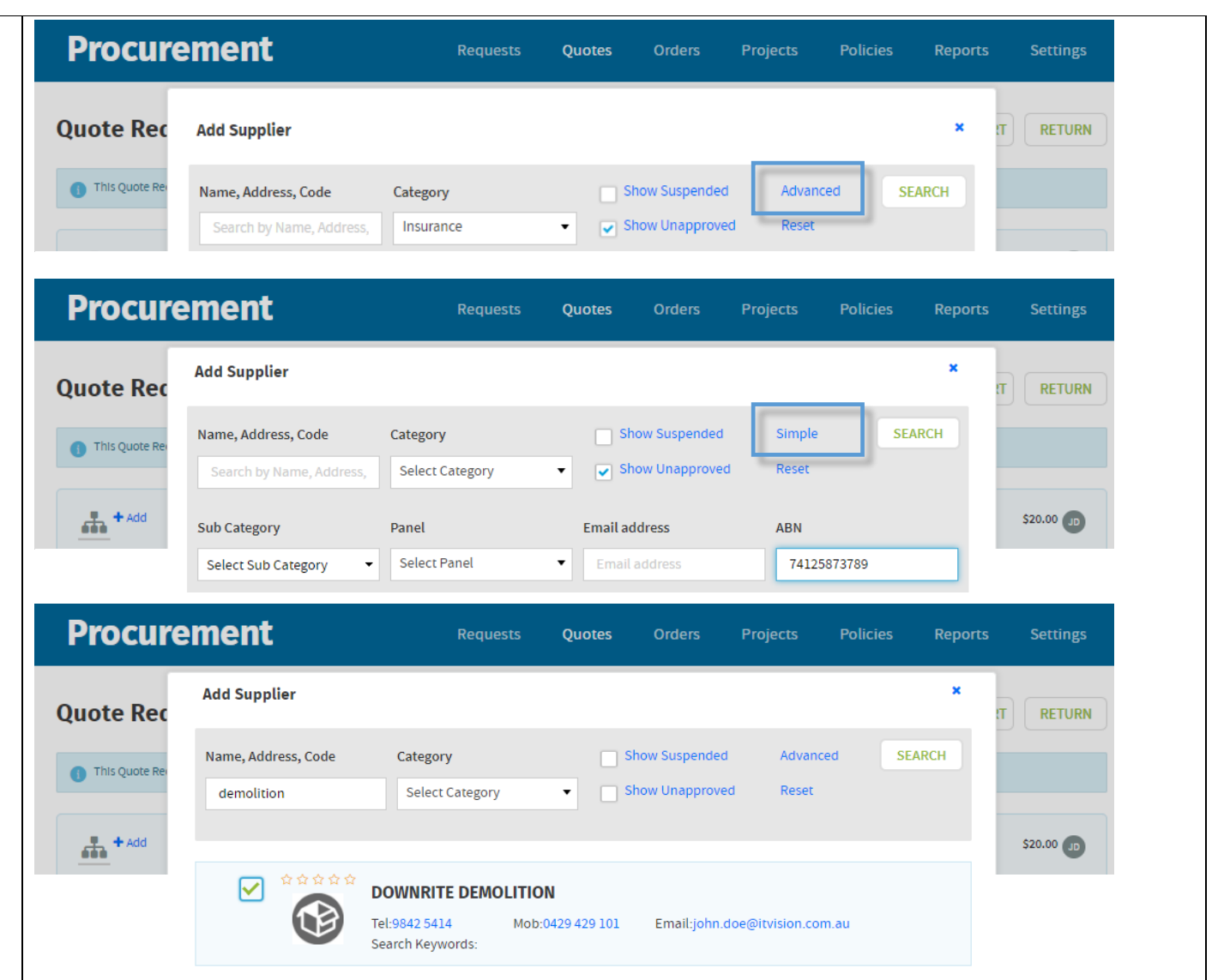

~

CANCEL

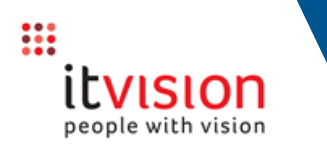

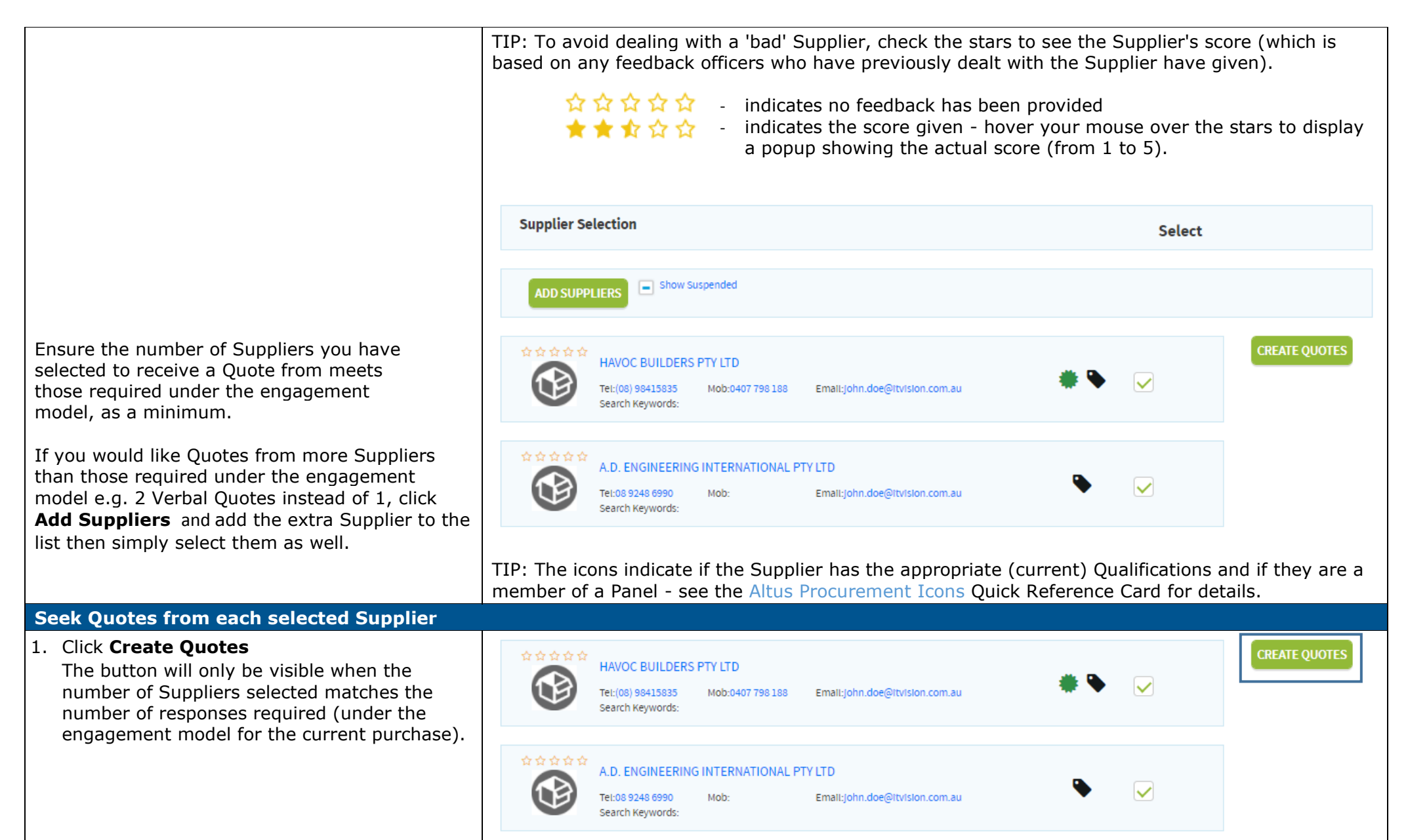

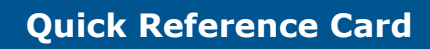

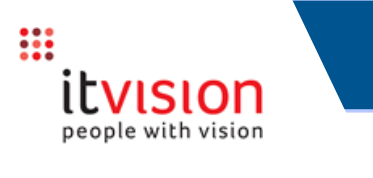

| 2.                          | <ul> <li>Obtain the required number of responses</li> <li>When doing so, update each Supplier to record</li> <li>Respond by phone (where a Verbal response in</li> <li>Respond via email, they can <ul> <li>respond electronically directly from the RFQ</li> <li>email their response directly to an officer</li> </ul> </li> <li>Refuse to Quote - see below</li> </ul> | you have contacted them and have received their response. Suppliers can: s permitted under the engagement model) email they receive and their response will be recorded directly in the purchasing system, or |                     |
|-----------------------------|----------------------------------------------------------------------------------------------------|----------------------------------------------------------------------------------------------------|---------------------|
|                             | TIP: Notice the following Information banner a                                                                                                    | at the top of the Quote Request screen:                                                                                                    |                     |
|                             | Procurement                                                                                                    |                                                                                                    |                     |
|                             | Quote Request Detail                                                                                                    | CREATE SUMMARY REPORT RETURN                                                                                                    |                     |
|                             | 1 This Quote Request cannot progress until Suppliers re                                                                                                    | esponses have been recorded.                                                                                                    |                     |
|                             | An Information banner (blue) and Warning ba<br>completed in order to proceed to the next step                                                                                                    | nner (yellow) will display when a Quote Request is waiting for a particular user action to be<br>o or a Quote Request has been stopped e.g. Cancelled.                                                        |                     |
| By<br>Cl                    | r phone<br>ick the <b>Phone</b> icon<br>ter updating the Supplier:                                                                                                    | Actions<br>Actions<br>ACtions<br>No Quote<br>No Quote                                                                                                    | set Quote<br>\$0.00 |
| - 1<br>- 1<br>- 1           | they drop to the bottom of the list so the next<br>Supplier to update is then at the top<br>the Supplier's Status (top left) is updated (to<br>show they have been called):                                                                                                    | Tel:(08) Mob:0407 798 Email:john.doe@ltvision.com.au                                                                                                    |                     |
| TI<br>gi <sup>v</sup><br>th | P: The Status is useful for checking at any<br>ven point how far along the Quote Request is in<br>e process.                                                                                                    | Search Keywords:                                                                                                    |                     |

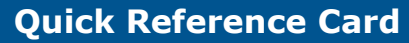

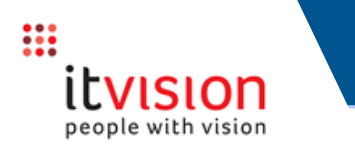

Click the **Enter Response** icon – and record what the Supplier has quoted using the fields provided.

- Actions ...... X O 🖤 O 🗎 Reset Ouote HAVOC BUILDERS PTY LTD No Ouote \$0.00 Procurement **Quote Entry** Quote Type \* Written Quote Add Attachment X Cancel Description Drop Fi lick to Upload 🕂 Сору **Quote Lines** \$ Unit Line Item \$ Amount Comment Ref:1 - 1000 m2 \$ 26.0000 \$ 26,000.00 Paving SAVE CANCEL
- Select the Type of Quote provided (Verbal/Written) – for a Written response you must attach the response – click + Attach then either click and drag the response into the field provided or click in the field and navigate to and Open the required file
- Enter the \$ value per Unit or \$ Amount the Supplier has quoted
- Optionally use the Comments field to record any comments the Supplier has provided or any comments that may assist when assessing the different Supplier's responses.

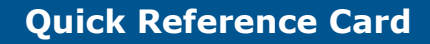

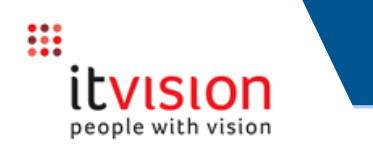

The Supplier's Status (indicated by the icon top left) is updated to record that their response has Actions Ψ, Entered 🛯 🖂 🗮 🗶 🕘 🏆 🕘 📄 Reset Quote been entered and the label indicates a Written GROUP Quote was provided: HAVOC BUILDERS PTY LTD Written Quote \$26,000.00 TIP: Once a response has been entered for a Email:john.doe@itvision.com.au Tel:(08) Mob:0407 Supplier an option to Reset Quote will display. 98415835 798 188 Click the option if the response was entered Search Keywords: incorrectly. Doing so will clear the existing response so you can enter the response again with the correct details. Actions Reset Quote After updating the Supplier: - the option to **Award** the purchase to the ...... Supplier will be available (if the required Written Quote \$26,000.00 number of responses has been received) HAVOC BUILDERS PTY LTD By email Actions Click the **Email** icon X 🕘 🏆 🕘 🖹 Reset Quote AD ENGINEERING PTY LTD No Quote \$0.00 Tel:9248 Mob:1800 Email:john.doe@itvision.com.au 6990 048 700 Search Keywords: Ensure the Supplier's email address is showing in the **To** field. Multiple addresses can be entered using a semi colon to separate them.

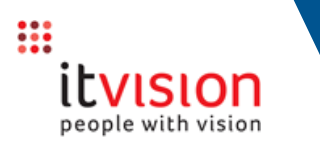

Г

| Enter any text you want included in the body of the email the Supplier receives                                                                                  | Supplier Emai                                                                                                    | l                            |         | CANCEL      |
|----------------------------------------------------------------------------------------------------|----------------------------------------------------------------------------------------------------|------------------------------|---------|-------------|
| Select which Signature details to include in the email                                                                                                    | то                                                                                                    | contact@apengineering.com.au |         |             |
|                                                                                                    | From                                                                                                    | jane.doe@itvision.com.au     |         |             |
|                                                                                                    | Subject                                                                                                    | Quote Request Q2019-13       |         |             |
|                                                                                                    | Body                                                                                                    |                              |         |             |
|                                                                                                    |                                                                                                    |                              |         | •           |
| Click Send                                                                                                    | Select Signature<br>Personal                                                                                                    |                              |         |             |
| A message will display top of screen advising<br>that the Quote Request has been sent and<br>the following icon will display to show the<br>email has been sent: | Company<br>Jane Doe<br>Company<br>Cancel<br>Jane Doe<br>Cancel<br>Company<br>Jane Doe<br>Company<br>People with vision<br>people with vision<br>people with vision<br>Level3. 15 Qailytie Rd<br>Applecross WA 6153<br>Phone: (08) 9123 4567<br>Email: support@itvision.co | 10 <b>7</b> .au              |         | SEND        |
| The Supplier will receive an email with the Quote Request (pdf) attached.                                                                                        | AD ENGINEERI                                                                                                    | NG PTY LTD                   | Actions | Reset Quote |

#### **Procurement - Full Purchasing Process**

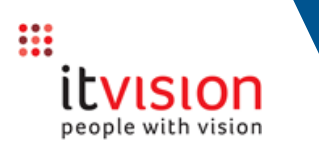

|                                                                                                    | Procurement                                                              |                                                  |                                         |
|----------------------------------------------------------------------------------------------------|--------------------------------------------------------------------------|--------------------------------------------------|-----------------------------------------|
|                                                                                                    | Supplier Quote Response                                                  | e with vision                                    |                                         |
| If the Supplier sends their response from within the Procurement system                                                                                        | NATSPEC CONSTRUCTION                                                     |                                                  |                                         |
| To enter their response they simply click the link<br>provided in the email. A Supplier Quote<br>Response screen similar to that on the right will<br>display. | PO BOX 1527<br>QVB NSW 1230<br>Tel:02 9321 7200 Mob:<br>Quote No Q2020-4 |                                                  |                                         |
|                                                                                                    | You are quoting for the following items, please enter your response and  | d attach any associated documents. Note: Pricing | should be GST inclusive as appropriate. |
| TIP: Notice the screen includes a reminder to                                                                                                    |                                                                          |                                                  |                                         |
|                                                                                                    | Quote Items                                                              | by Unit Unit Price Amount Comm                   | ent                                     |
| The Supplier can include a Comment and send                                                                                                    |                                                                          | (GST inc)                                        |                                         |
| attachments with their response if they wish:                                                                                                    | 1 Asphalt 220.00                                                         | 0 m2 \$ 30. \$ 6,600 Grad                        | e A                                     |
| On sending their response, the Supplier's Status is automatically undated to 'Received':                                                                       | Received                                                                 | * <b>&gt; •</b> • •                              | Actions                                 |
|                                                                                                    | BORAL CONSTRUCTION MATERIALS GROUP LIMITED                               | \$300.00                                         |                                         |
| TIP: To see what the Suppliers has quoted, click                                                                                                    | Tel:03 9508 7282 Mob: Email:<br>+ Show Detail                            |                                                  | + Attach <mark>0</mark>                 |
|                                                                                                    | Tel:1300 654 099 Mob: Email:john.doe@itvision.com.au<br>- Hide           |                                                  | + Attach                                |
|                                                                                                    | Edit     Line Ref Description                                            | Oty Llom Linit Price                             | Amount GST Comment                      |
| If the required number of responses required has                                                                                                    | 1 Asphalt                                                                | 220.00 m2 \$ 30.00                               | \$ 6,600                                |
| been received the option to <b>Award</b> the purchase to the Supplier will be available.                                                                       |                                                                          | <b>* • •</b>                                     | 3 📰 🏆 ) 🖹 🧿 Reset Qu                    |
|                                                                                                    | BORAL CONSTRUCTION MATERIALS GROUP LIMITED                               | \$300.00                                         |                                         |
|                                                                                                    | Tel:03 9508 7282 Mob: Email:                                             |                                                  |                                         |

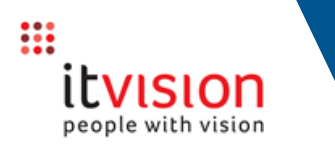

| If the Supplier emails their response directly to<br>their response must be:<br>1. added as an attachment and<br>2. flagged as a Written Quote                                                                                                    | o an officer instead of cli                                 | icking the link in the | email sent to t | them (there | by bypassing th     | e system),   |
|----------------------------------------------------------------------------------------------------|-------------------------------------------------------------|------------------------|-----------------|-------------|---------------------|--------------|
| To enter the response:<br>Click the keyboard icon                                                                                                    | Avoc Builders Pty Lt                                        | D                      | * •             | No Quote    | Actions             | Reset Quote  |
| Update the form displayed, ensuring you select a response type of 'Written Quote'                                                                                                    | Quote Entry                                                 |                        |                 |             |                     |              |
| Click <b>+ Attach</b> then either click and drag to attach<br>the Suppliers response or click in the field<br>provided (i.e. within the dotted outline) and<br>navigate to and Open the required file<br>Enter the \$ value per Unit or \$ Amount the | Quote Type *<br>Written Quote<br>Add Attachment<br>+ Attach | •                      |                 |             |                     |              |
| Supplier has quoted                                                                                                    | Filename                                                    | Descrip                | tion Size       | Attached By | Attached On         |              |
| Optionally use the Comments field to record any<br>comments the Supplier has provided or any<br>comments that may assist when assessing the                                                                                                    | DemolitionQuoteRespons                                      | e Q2020-37.docx        | 11.883 KB       | Jane Doe    | 16/12/2020 16:14:50 | <sup>™</sup> |
| different Supplier's responses.                                                                                                    | Quote Lines                                                 | A                      |                 |             |                     |              |
| Click Save                                                                                                    | Line Item                                                   | \$ Unit                | \$ Amount       | Comment     |                     |              |
|                                                                                                    | Ref:2 - 1 ea<br>Demolition                                  | \$ 2,600.0001          | \$ 2,600.00     |             |                     |              |
|                                                                                                    |                                                             |                        |                 |             | SAVE                | CANCEL       |

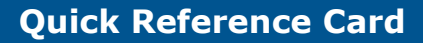

## itvision

#### **Procurement - Full Purchasing Process**

#### **Refused to Quote**

If a Supplier indicates they do not wish to Quote, click the icon to the right and record the reason why a Quote was not submitted. The icon and message to the right will show that the Supplier did not Quote and the reason. All Actions will be greyed out as the Supplier is excluded from the remainder of the process.

If a Supplier initially chooses not to quote then subsequently changes their mind, or an officer accidentally flags that the Supplier refused to quote, simply click the Reset Quote option to restart the Quote Request process for the Supplier.TIP: The option is also useful where the Supplier has lost the initial Request for Quote email. After resetting the Quote Request you can then click the Email icon to resend the email.

#### Review Supplier responses

Responses will be listed in price order (least expensive at the top).

The price each Supplier has Quoted can be compared to the Request's Estimated value (top right of screen):

# Repairs and maintenance \$25,000.00 0 Created On: 16/12/2020 13:45:55 16/12/2020 16:00:00

Where a Quote Request includes multiple items, to see what the Supplier has quoted for each, click **Show Detail**, then click **Hide** once done.

On clicking Show Detail, an option to Edit the response will display. Use the option to make changes to the response e.g. change the \$ Amount or add a Comment. (To completely clear

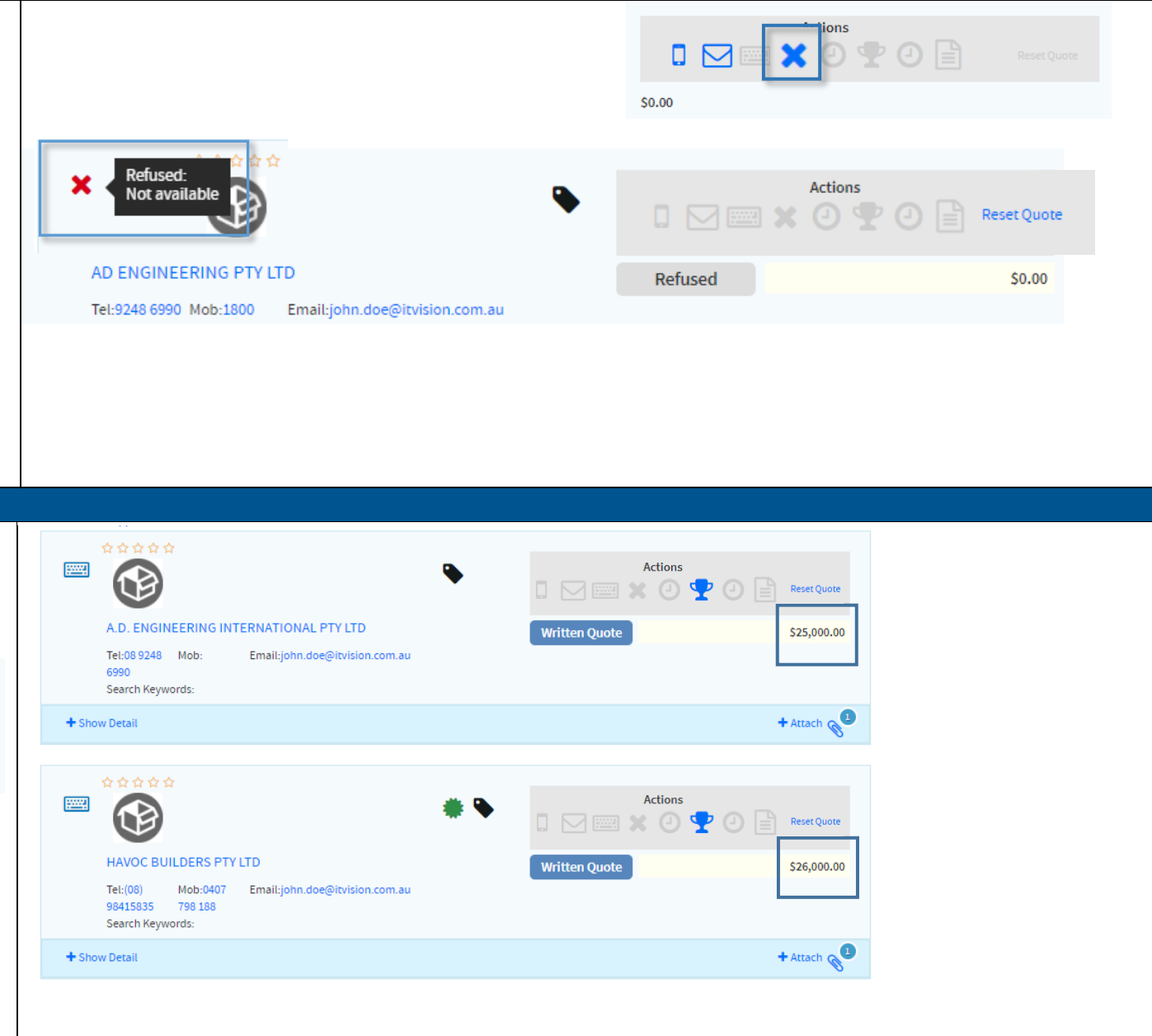

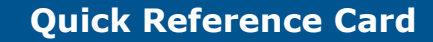

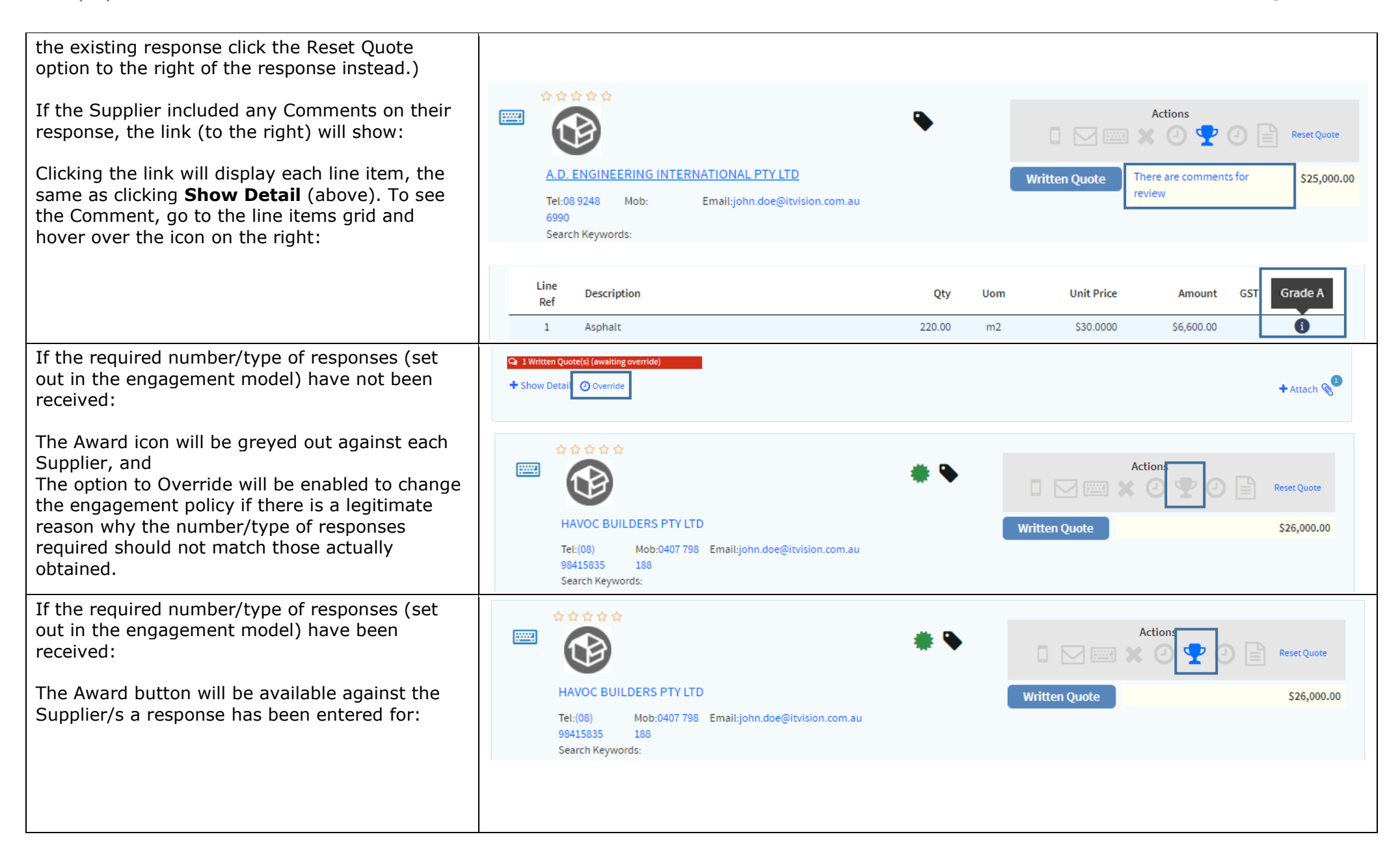

vision

people with vision

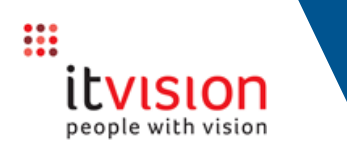

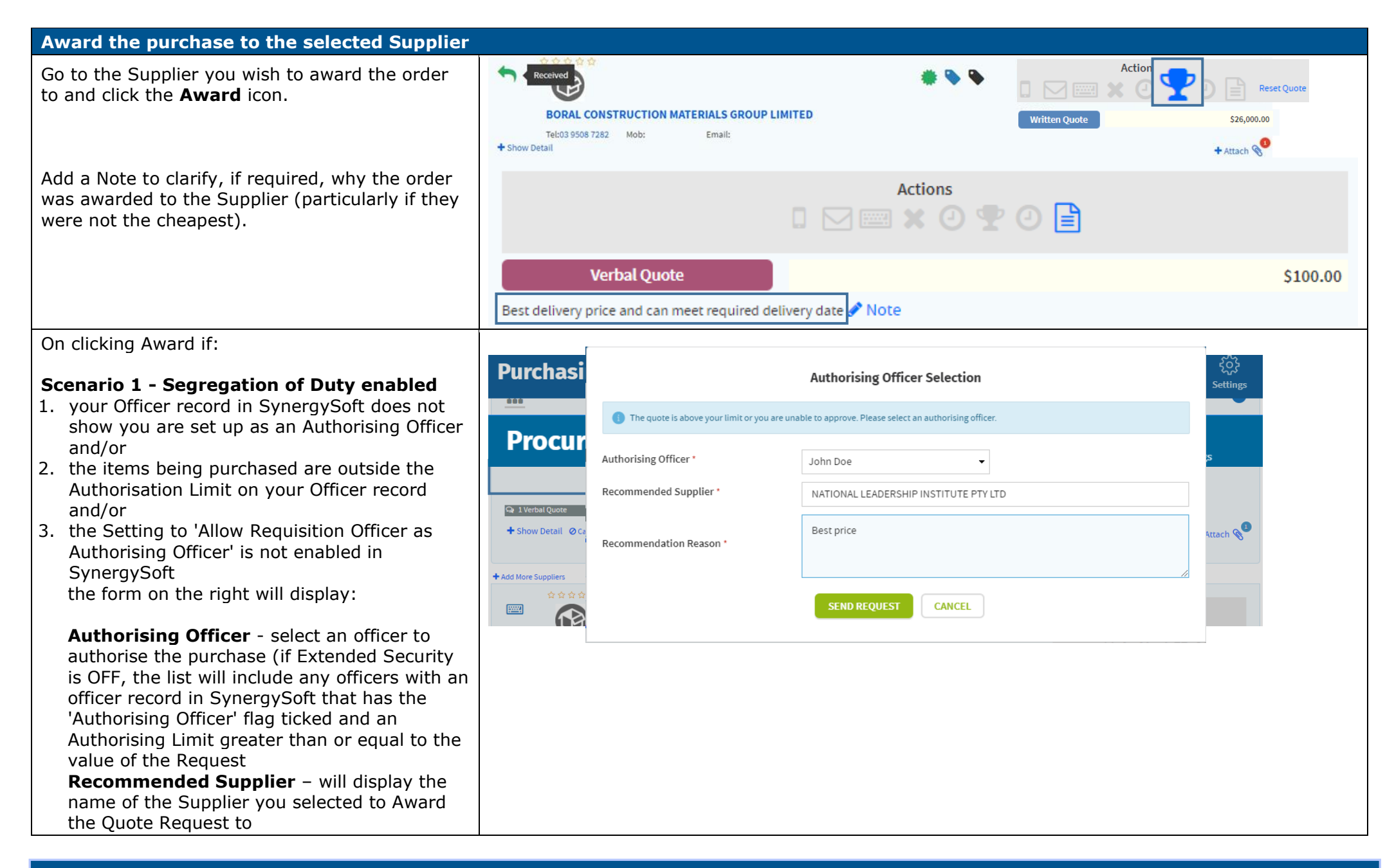

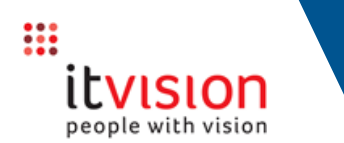

| <b>Recommendation Reason</b> - provide a reason why you chose the above Supplier                                                                                                    |                                                                                                    |                       |             |                                                                                                    |                      |                     |                                                                                                    |                     |                    |          |                                       |
|----------------------------------------------------------------------------------------------------|----------------------------------------------------------------------------------------------------|-----------------------|-------------|----------------------------------------------------------------------------------------------------|----------------------|---------------------|----------------------------------------------------------------------------------------------------|---------------------|--------------------|----------|---------------------------------------|
| Click Send Request                                                                                                    |                                                                                                    |                       |             |                                                                                                    |                      |                     |                                                                                                    |                     |                    |          |                                       |
| The Quote Request is given a Status of 'Awaiting Authorisation' (indicated by the clock).                                                                                                    | Status Re                                                                                                    | ference De            | scription P | Project<br>Name                                                                                                    | Category             | Created By          | Created<br>On                                                                                                    | Requested<br>By     | Estimated<br>Value |          | Engagement     Awaiting Response      |
|                                                                                                    |                                                                                                    | 019-272 Tes           | st          |                                                                                                    | Roads                | Bob<br>TesterPeople | 27/11/2019<br>e 01:46:19                                                                                                    | Bob<br>TesterPeople | \$500.00           | 0        | Responded                             |
|                                                                                                    | Awaiting Authorisation                                                                                                    | on <sub>269</sub> tes | st          |                                                                                                    | Business<br>services | Melissa<br>Kendall  | 26/11/2019<br>18:57:51                                                                                                    | Bob<br>TesterPeople | \$5,000.00         | 0        | Awaiting Authorisation     Awarded    |
| The authoriser will receive an email and Task notifying them that the Quote Request is awaiting their authorisation:                                                                                                    | Procu                                                                                                    | reme                  | nt          |                                                                                                    |                      |                     | ?<br>Requests                                                                                                    | レ<br>Quotes         | E<br>Orders        | Projects | Ξ 📈 ξόζε<br>Policies Reports Settings |
|                                                                                                    | Quote R                                                                                                    | equest                | Detail      |                                                                                                    |                      |                     |                                                                                                    |                     | (                  | Tasks a  | ISSigned to you                       |
|                                                                                                    | ▲ + Add       Q2019-272         Test         ☑       ④       ●       ●         Image: Contract of the second second                                                                                                    |                       |             | Roads     Award Authorisation Request       Created On:     27/11/2019 01:46:19       Required By:     27/11/2019 01:44:25       Quotes Due:     27/11/2019 01:44:25       Request:     R02019:306       Purchase Order:     -       Notes:     Award the Quote Request or Cancel the |                      |                     | Award Authorisation Request A user has requested that a QuoteRequest be awarded Assigned: 26/11/2019 Notes: Award the Quote Request or Cancel the |                     |                    |          |                                       |
|                                                                                                    | ⊶ar⊥verbarQu                                                                                                    |                       | _           |                                                                                                    |                      |                     |                                                                                                    |                     |                    |          | DONE RELEASE                          |
| The Authorising Officer can click the button in<br>the email they receive or the item in their Task<br>list to go directly to the Quote Request to view<br>then approve (click the clock icon) if appropriate:                                             | Image: State of the state of the state |                       |             |                                                                                                    |                      |                     | Actions                                                                                                    |                     |                    |          |                                       |
| On CICKING the CICCK ICON the Budget Check will<br>display, allowing the authorising officer to ensure<br>sufficient funds are available before authorising<br>the purchase<br>NOTE: this is a warning only and will not prevent<br>the record progressing |                                                                                                    |                       |             |                                                                                                    |                      |                     |                                                                                                    |                     |                    |          |                                       |

**Procurement - Full Purchasing Process** 

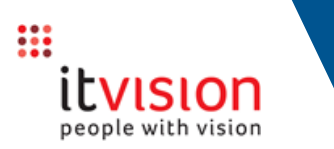

The following form then displays from which the authorising officer can then select to either:

- **Continue the process** by Awarding the Ouote Request to the Recommended Supplier
- Request more quotes in order to select a different Supplier
- Cancel the Request altogether

An email will be sent to the requester advising whether the Quote Request has been approved/rejected.

If approved they can click the link included in the email to go directly to the Quote Request from where they can then raise the PO (see below for the steps).

Scenario 2 - Segregation of Duty disabled If:

- you are setup as an Authorising Officer in SynergySoft and
- the purchase is within your spend limit and
- the Setting to 'Allow Requisition Officer as Authorising Officer' is selected in SynergySoft.

the form on the right will display. Click:

**Confirm** to raise a Purchase Order for the selected Supplier or

**Refer Approval** to refer the request to another officerfor approval – the option would be used where a conflict of interest exists for example or

**Cancel** to exit the process without generating a PO for the selected Supplier

If you select Confirm, you can then proceed to raise a PO for the selected Supplier (below).

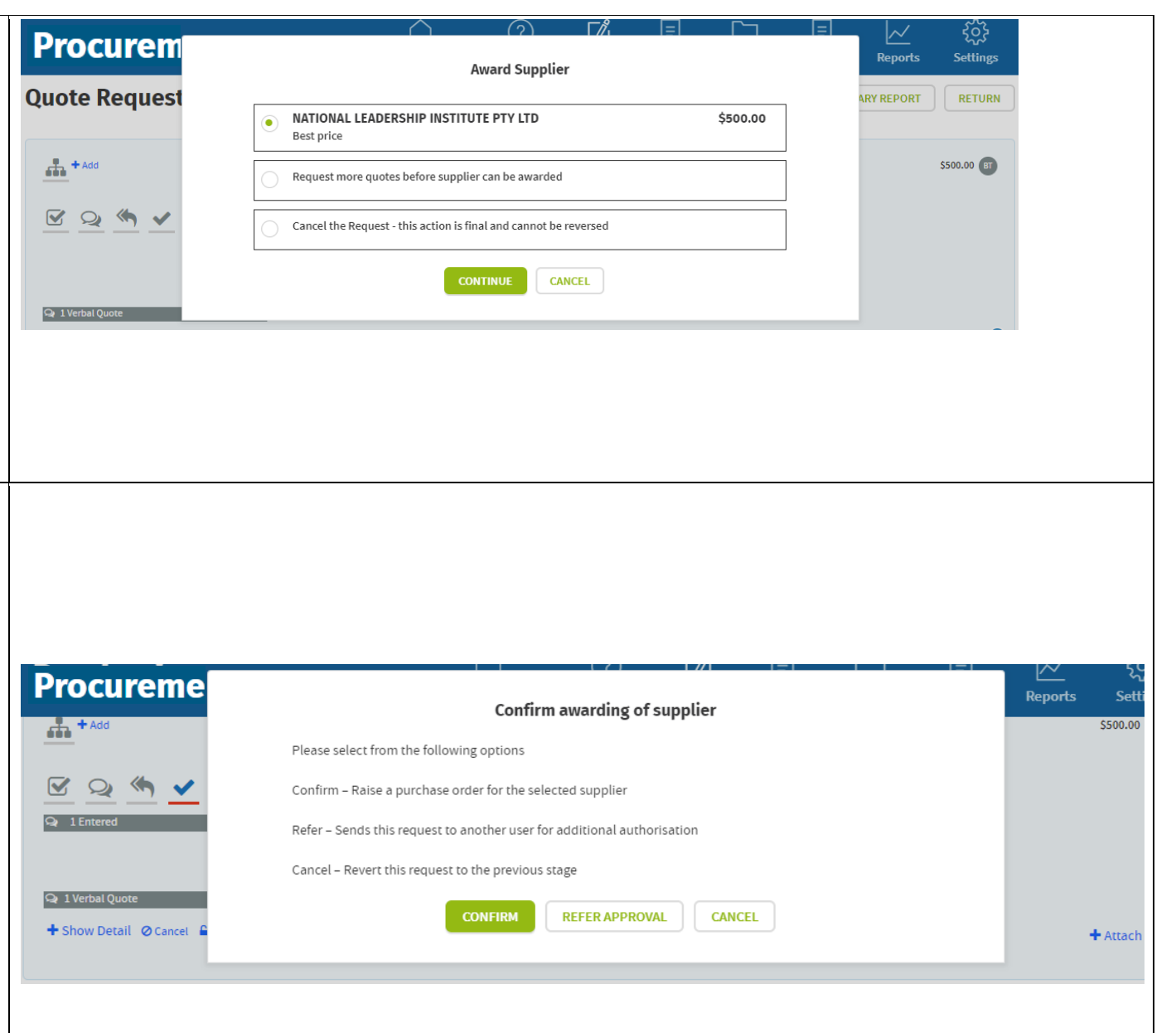

**Procurement - Full Purchasing Process** 

# itvision

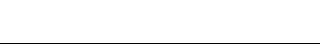

TIP:On a Quote Request:

If the date passes and not all Suppliers have managed to respond within the timeframe the Supplier can be contacted by phone to check if they are still wanting to submit a Quote. If so, extend the dates – this will reactivate the links from the original email set to the Supplier. To update a date, click the pencil icon, enter the new date and **Save** 

Alternatively, If the Supplier cannot find the email, click Reset Quote and resend the email to the Supplier (NOTE that the body of the email will need to be retyped as the system will not remember/recall what was sent previously).

If the incorrect Description/GL Account/GST Indicator was selected for a particular line item when the Request was added, it can be corrected up to the point the purchase is awarded (after that no changes are permitted): Click the Request number to open the Request Click the pencil to the right of the line item to edit it and make the necessary changes, then Click **Save & Close** 

#### **Create the PO**

Click the **PO** icon to create the PO.

If the option is enabled the system will display the Budget Check form to allow a final check that the required funds are available for the purchase.

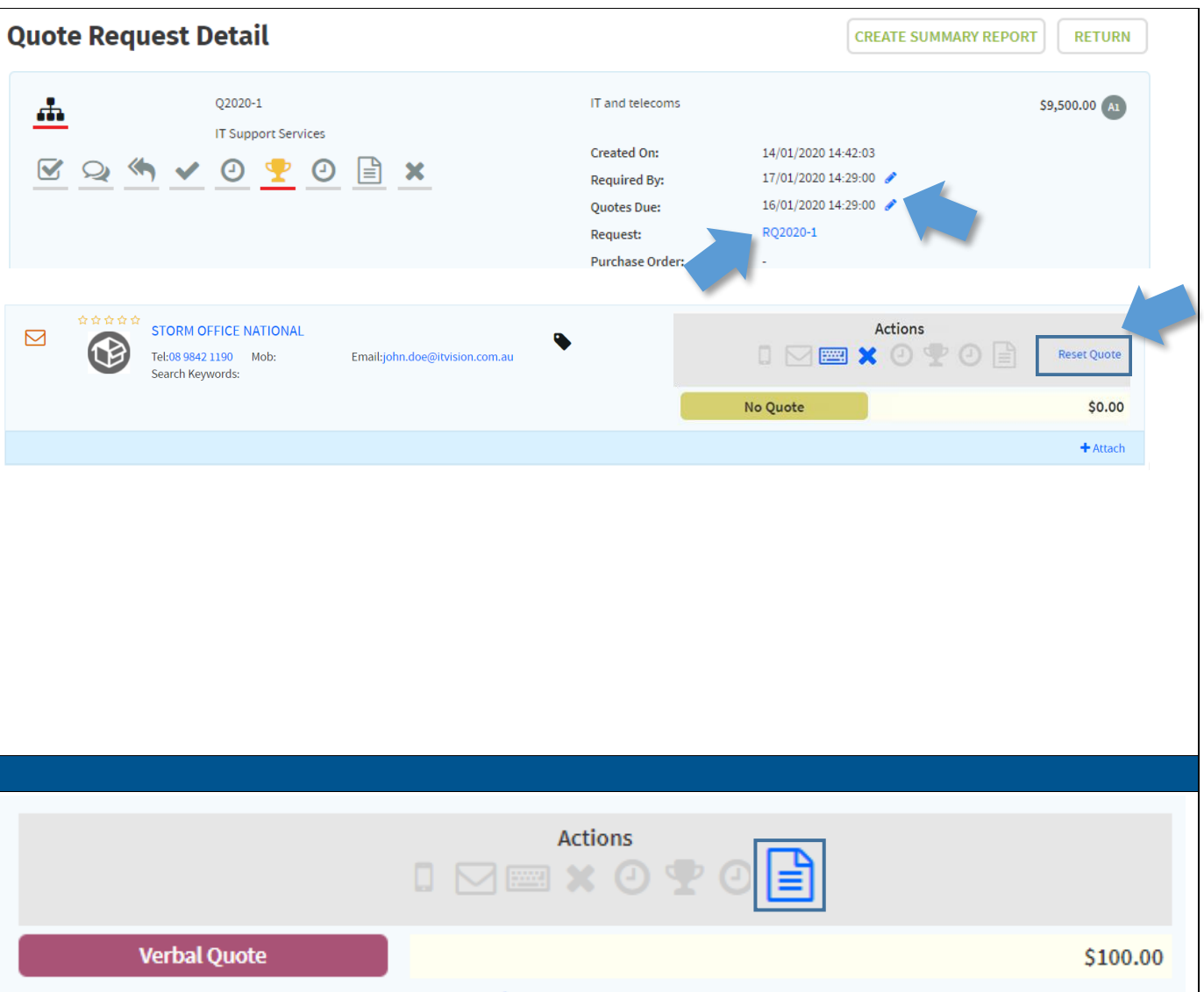

Best delivery price and can meet required delivery date 🖋 Note

## Procurement - Full Purchasing Process

| If OK to proceed, the PO will then be created automatically.                                                                                                    | Quote Request Detail                                                                                                    | ×                                                                                                    | 🕈 Return            |
|----------------------------------------------------------------------------------------------------|----------------------------------------------------------------------------------------------------|----------------------------------------------------------------------------------------------------|---------------------|
| <ul> <li>TIPS:</li> <li>The PO number is displayed in the summary<br/>(top right of screen). Clicking the link will open<br/>the Order.</li> <li>When the PO is raised it is also copied to<br/>SynergySoft (searching on the PO number in<br/>SynergySoft will find the matching PO). It can<br/>then be processed the same as any other PO.</li> <li>If the purchase has been held up (while for<br/>example awaiting approval) and the Required<br/>By date has passed, the PO will still be created.<br/>As SynergySoft won't allow a PO to be created<br/>if the Required By date has passed the<br/>Required By date shown on the Order will be<br/>updated automatically to the current date.<br/>NOTE that the system will only update dates in<br/>the past. Future dates will not be changed.</li> </ul> | Add Q2017-65   Cleaning products <ul> <li> <li> <li> <ul> <li> <li> <li> <li> <ul> <li> <li> <ul> <li> <li> <ul> <li> <li> <ul> <li> <li> <ul> <li> <li> <ul> <li> <ul> <lul> <li> <ul> <li> <ul> <l< td=""><td>Cleaning         Created On:       03/03/2017 14:36:05         Required By:       28/07/2017         Quotes Due:       02/03/2017         Dequest:       PQ2017.63         Purchase Order:       35047</td><td>\$100.00 <b>(B)</b></td></l<></ul></li></ul></li></lul></ul></li></ul></li></li></ul></li></li></ul></li></li></ul></li></li></ul></li></li></ul></li></li></li></li></ul></li></li></li></ul> | Cleaning         Created On:       03/03/2017 14:36:05         Required By:       28/07/2017         Quotes Due:       02/03/2017         Dequest:       PQ2017.63         Purchase Order:       35047 | \$100.00 <b>(B)</b> |
| Click <b>Email</b> to email the PO to the Supplier.<br>TIP: Tick to exclude the costs from the PO if you<br>wish:                                                                                                    | A A A A A                                                                                                    | Actions                                                                                                    | \$1,000.00          |
| or<br>Click <b>Download PO</b>                                                                                                    |                                                                                                    |                                                                                                    |                     |
| <ul> <li>To download an Office Copy:</li> <li>Tick to exclude headers – optional (headers typically include your organisation's logo and address details)</li> <li>Click Download Office Copy</li> <li>Or</li> <li>To download the PO</li> <li>Tick to exclude the Costs from the PO if you wish</li> <li>Click Download Supplier Copy</li> </ul>                                                                                                    | <b>1ST BANNOCKBURN SCOUT GROUP</b> Tel:       Mob:0438 815 236         Email:                                                                                                    | \$30,000.00                                                                                                    |                     |
|                                                                                                    |                                                                                                    |                                                                                                    |                     |

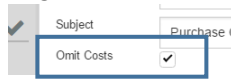

#### or Click

....

itvision

people with vision

- T ty а
- C
- or
- To d
- T Ν
- C

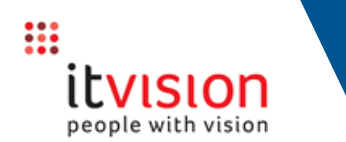

The UoM is included on the Purchase Order (Supplier and Office Copy) plus Orders screen to ensure Suppliers know the correct UoM to supply and to assist officers when checking the items delivered match those requested (e.g. 6 pallets as opposed to 6 boxes).

| Exclude headers from Offic | е Сору  | Download Office Copy   |  |  |
|----------------------------|---------|------------------------|--|--|
| Omit Costs from Supplier C | ору 🗌   | Download Supplier Copy |  |  |
|                            | つ close |                        |  |  |